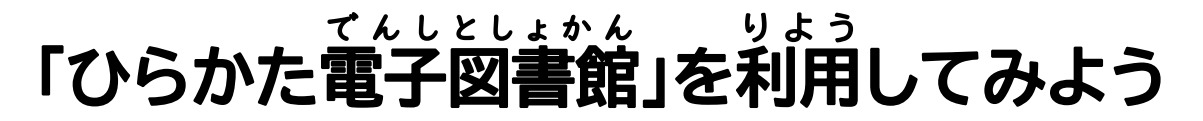

ひらかたしりつちゅうおうとしょかん 枚 方市立 中央 図書館

ずかん

えほん

学校でつかっているアカウントで「ひらかた電子図書館」を利用できます。

学校のタブレットやおうちのスマートフォン、パソコンなどで読むことができます。絵本や物語、図鑑や がくしゅうまんが りょうり えいごたどく はばひろ てんしとしょ どう 習漫画、料理、英語多読の本など幅広いジャンルの電子図書があります。見てみてください。

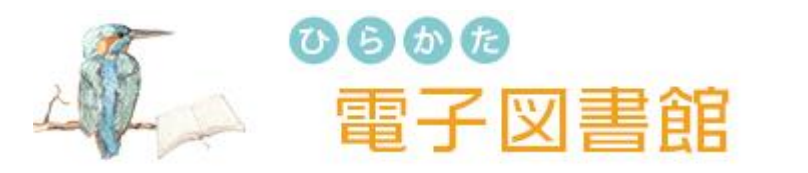

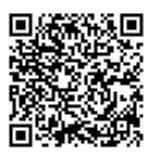

タブレットの「ひらかた電子図書館」のアイコンをタップするか、右上の QR コードを読みとって、 「ひらかた電子図書館」のホームページに、はいってください。

| 荷冊、借りられる?       | 3点まで 借りられます             |
|-----------------|-------------------------|
| どのぐらいの期間、借りられる? | 2週間(返す日を過ぎると、自動で返却されます) |
| 返す日を延長することができる? | 予約がなければ、1回だけ 2週間、延長できます |
| 予約はできる?         | 3点まで「予約できます             |

ደ ほうだい

なんにん どうじ 読み放題の子どもの本は、何人でも、同時に、すぐ読むことができます。

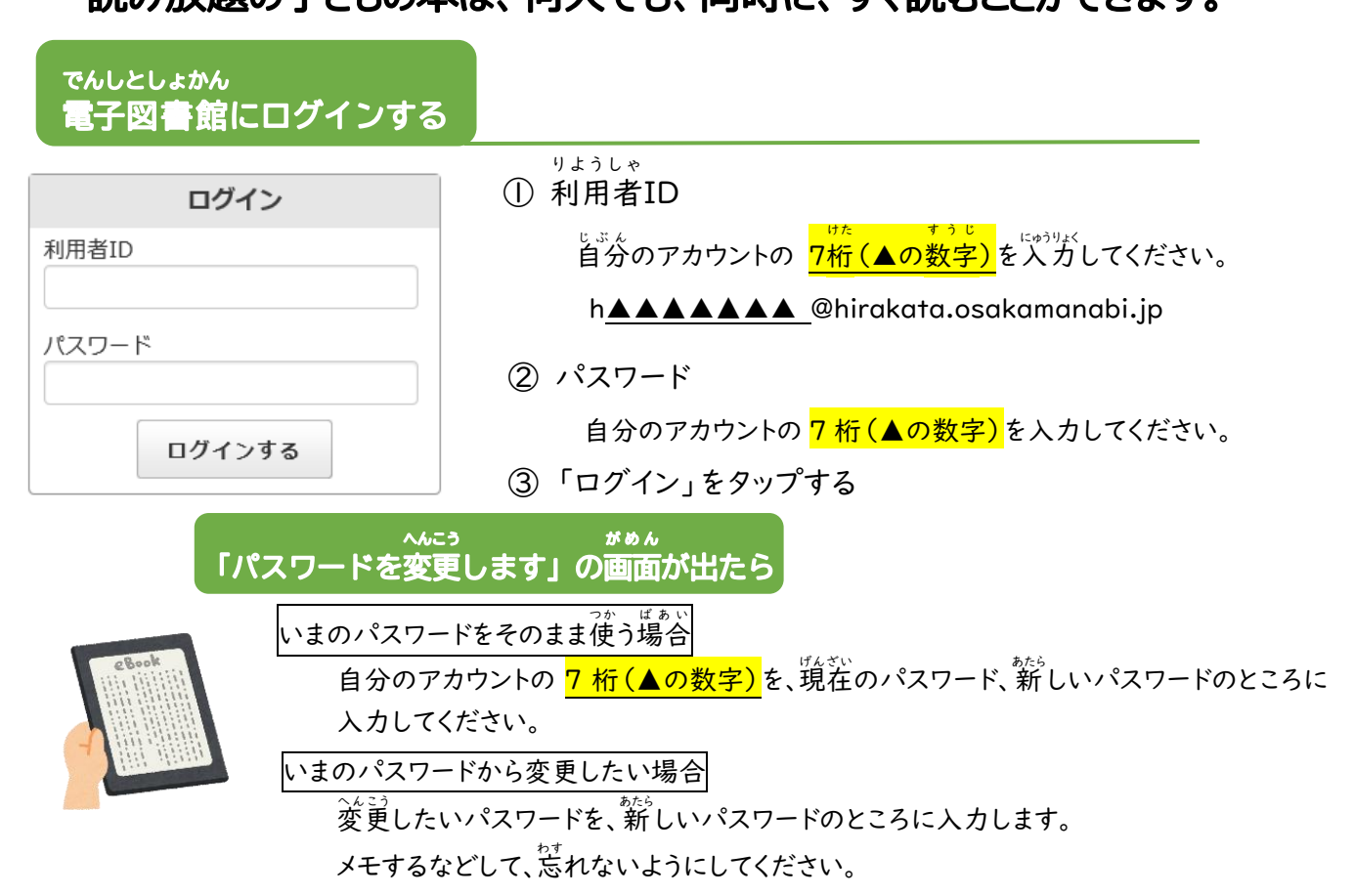

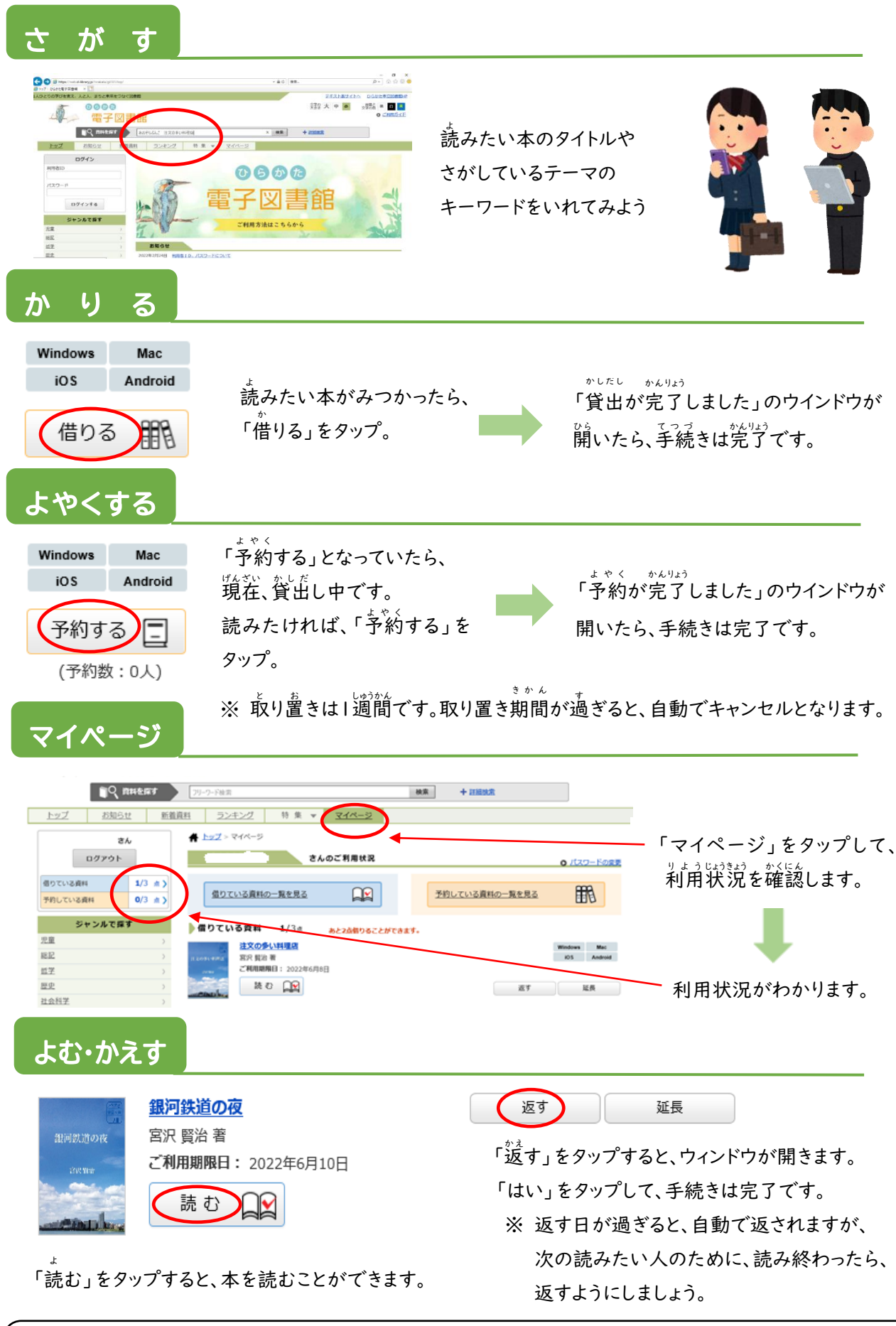

<sup>でんしとしょかん</sup> ひらかた電子図書館についての質問は、枚方市立中央図書館まで ☎ 050-7105-8103 FAX 072-851-0962